# Zoom簡易マニュアル【学生用】

2020/4/28 作成

## 目次

| 1   | はじめに            | 2 |
|-----|-----------------|---|
| 1.1 | 同時配信授業(Zoom)の説明 | 2 |
| 1.2 | 事前準備            | 2 |
| 1.3 | 注意事項            | 2 |
| 2   | ミーティング参加・終了     | 2 |
| 2.1 | 通知を受け取る         | 2 |
| 2.2 | ミーティングに参加する     | 3 |
| 2.3 | ミーティングを終了する     | 5 |
| 3   | ミーティング中         | 6 |
| 4   | セキュリティへの対応      | 7 |

#### 1 はじめに

- 1.1 同時配信授業(Zoom)の説明
- ・同時配信授業とはインターネットを通じて、教員と学生が双方向に音声と映像の配信を行う形式の授業です。
- ・本学では同時配信授業のために Zoom というビデオ会議システムを使用します。

・履修する科目が Zoom を使用するのか、それ以外の方法で授業するのかについては、<u>初回授業の1週間前~前日を目安に G-Port の</u> 「<u>講義連絡」でお知らせします</u>(科目によっては1週間以上前にお知らせを配信する場合があります)。

#### 1.2 事前準備

・PCまたはタブレット、スマートフォンをご用意ください(細かい映像を見るためには画面が大きい端末の方が適しています)。

・インターネット接続環境をご用意ください。PCを光回線で接続するのが最も安定しますが、インターネットに繋がっていれば利用できます。

※公共、商用施設に用意されているフリーWiFiを利用することは、新型コロナウイルス感染症に感染するリスクを高めるだけでなく、 セキュリティの観点からも推奨しません。

#### 1.3 注意事項

・Zoom ではミーティング(授業)に参加するために「会議参加用 URL」や「ミーティング ID」「パスワード」が必要になります。
 ※「会議参加用 URL」は Google Chrome や Microsoft Edge 等のブラウザに貼り付けて検索することでミーティングに参加できる URL です(詳細は後述)。

※「ミーティング ID」は Zoom のアプリやサイトに入力することでミーティングに参加できる URL です。

・「会議参加用 URL」「ミーティング ID」「パスワード」は、<u>それぞれの授業前日までに Webclass もしくは授業担当教員が指定した方</u> 法を通じてお知らせします(初回授業のみ授業前に G-Port でお知らせします)。

・「会議参加用 URL」「ミーティング ID」「パスワード」は、絶対に他の方に教えないようにしてください。特に SNS 等に情報を掲示することは絶対にしないでください。

・授業内容には、世の中に発表されていない研究成果その他の秘匿性の高い情報が含まれることがありますので、原則録音、録画は 行わないでください。

#### 2 ミーティング参加・終了

#### 2.1 通知を受け取る

・初回授業の前日までに G-Port(初回授業) に「会議参加用 URL」「ミーティング ID」「パスワード」が記載された「講義連絡」が届きます。なお、2回目以降の授業の「会議参加用 URL」「ミーティング ID」「パスワード」は Webclass もしくは教員が指定する方法でお知らせします。

<G-Port での例>※「タイトル」「本文」はサンプルです。実際の連絡内容と異なります。

| 领 送信者        | テスト                                                                                                    | URL からミーティングに参加することが可<br>笑った Web ブラウザのアドレス欄にコピー                 |  |  |  |  |
|--------------|----------------------------------------------------------------------------------------------------|-----------------------------------------------------------------|--|--|--|--|
| メッセージ種別 講義連絡 |                                                                                                    | RECy。Webフラブリッのアドレス欄にコピー<br>&ペーストしてください。<br>※記載されているINFI けサンプルです |  |  |  |  |
| 🥶 タイトル       | 「ミーティングサンプル」の授業について                                                                                                    | ン授業(こついて                                                        |  |  |  |  |
| 🤏 本文         | 授業開始時間までに以下からミーティングに参加してください。<br>URL:https://zoomus/j/97782614596?g5VTVIQjh99<br>ミーティングID:977 8261 *****<br>パスワード:*******<br>よろしくお願いいたします。 |                                                                 |  |  |  |  |
| 🧐 URL        |                                                                                                    | <ul> <li>パスワードの設定されたミーティング</li> <li>に参加する際に入力します。</li> </ul>    |  |  |  |  |
| 🤞 揭示期間       | 2020/04/24(金)21:15~2020/07/24(金)21:1                                                                                                    | 5                                                               |  |  |  |  |

※「会議参加用URL」と「ミーティング ID」のどちらを利用しても同じミーティングに参加することができます。

※「会議参加用 URL」や「ミーティング ID」、「パスワード」は授業毎に異なります。

※「会議参加用 URL」や「ミーティング ID」、「パスワード」は他の人に教えないでください。

#### 2.2 ミーティングに参加する 【PCの場合】

① Web ブラウザのアドレス欄で検索する。

| ファイル(E) | 編集(E) | 表示(⊻) | お気に入り(A) | ツール(I)       | ヘルプ(圧) |       |     |
|---------|-------|-------|----------|--------------|--------|-------|-----|
| ▲ ホー    | 4-5   | に設定す  | する       | $\backslash$ |        |       |     |
|         | Γ     | 会議月   | 目URLをコ   | 1 Ľ – 8      | トペース   | トレて林  | 金索  |
|         |       | オス    | i) out C | 2 0          |        | 1 0 1 | ~~~ |
|         |       | する。   |          |              |        |       |     |

※上記は Web ブラウザのアドレス欄の一例です。 PC やスマートフォンによって表示が異なります。 ② 授業のURLに移動すると、Zoomのダウンロードが 自動的に始まります。画面の指示に従ってください。

| zoom   |                                                                                                    | サポート 日本語・            |
|--------|----------------------------------------------------------------------------------------------------|----------------------|
|        | 数秒後にダウンロードが開始されます。<br>もしそうならなければこちらでダウンロードしてください。                                                              |                      |
| Zoomex | Copyright 52000 Zower Villes Demonstrations, No. All Africe reserved.<br>アドロイモンー A 2010年代レーン)<br>またかいックしてください。 | <u>کمه</u> ر<br>۲۸۲۳ |

 「コンピューターでオーディオに参加」を クリックしてください。 ミーティングに参加できます。

ホスト(先生)がミーティングを開始する前は以下の画面が表 示されることがありますので、そのままお待ちください。

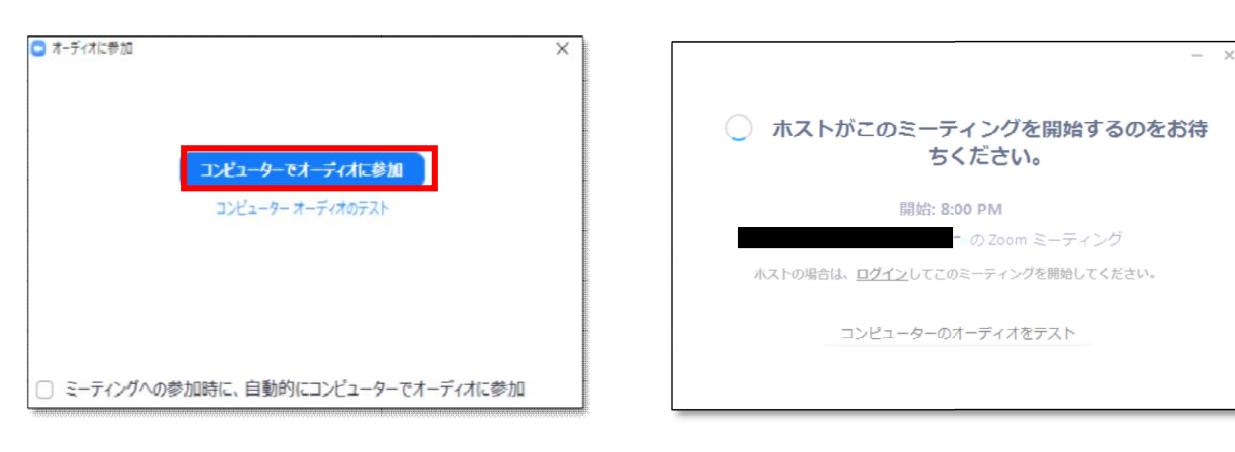

【タブレット・スマートフォンの場合】

①必要なアプリをインストールする。

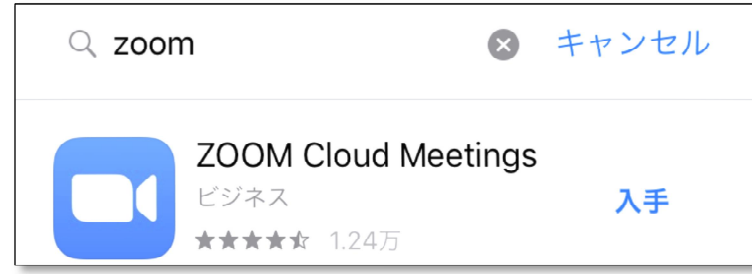

※「App Store」や「Play ストア」で「ZOOM」と検索すると出てくる「ZOOM Cloud Meetings」を入手してください(無料です)。 ※似ている名前のアプリがあります。 <u>必ず上の画面と同じ物であることを確認してください。</u> ②「ZOOM Cloud Meetings」を起動して、「ミーティングに参加」を押します。

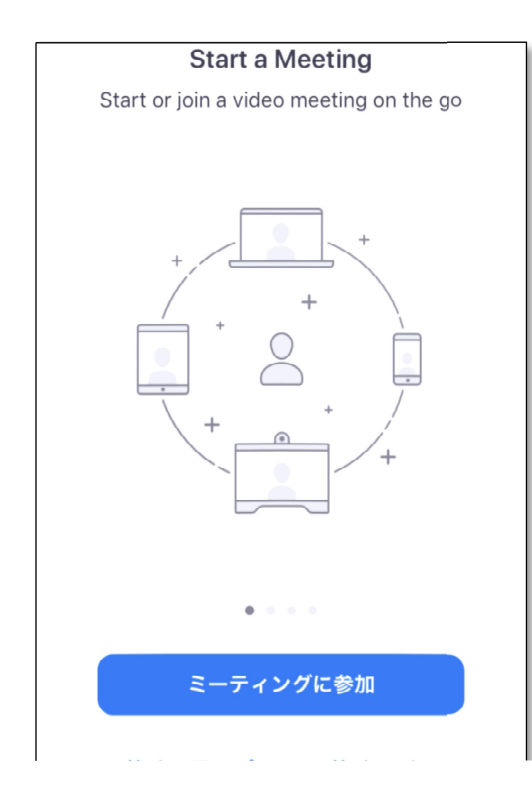

## 参考

2回目以降はプルダウンですぐに探せます。

| キャンセル ミーティングに参加                              |      |
|----------------------------------------------|------|
|                                              |      |
| 946 750                                      | ~    |
| 会議室名で参加                                      |      |
|                                              |      |
| 参加                                           |      |
| 招待リンクを受け取っている場合は、そのリンクをも<br>ップしてミーティングに参加します | う一度ク |
| 参加オプション                                      |      |
| 履歴をクリア                                       | 完了   |
|                                              |      |
|                                              |      |
| 9467                                         | 750  |

③ミーティングID と氏名を入力して、「参加」を押します。

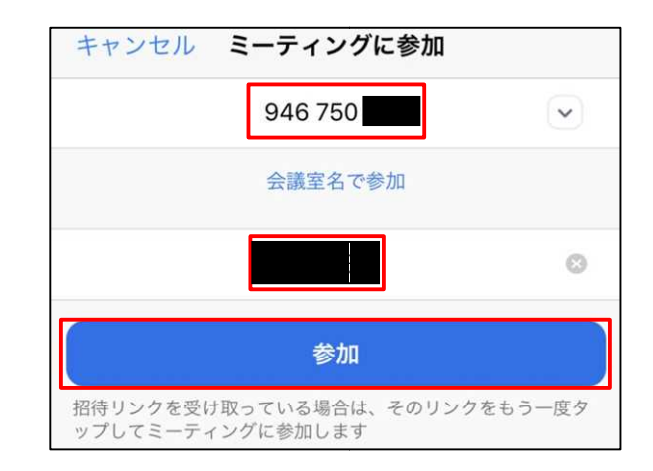

※「参加」を押した後にパスワード入力が要求されます。

## (初回起動時のみ) カメラへのアクセスを許可します。

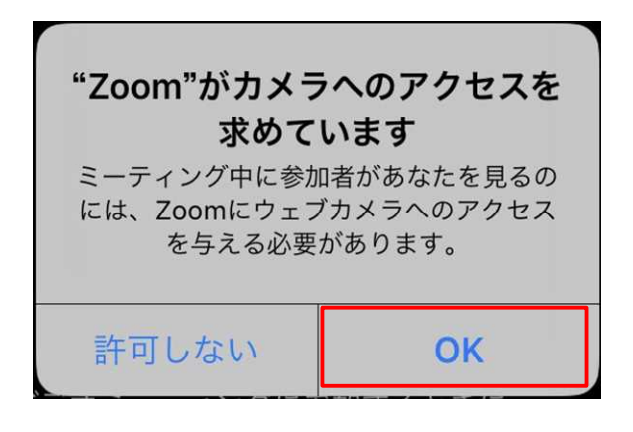

(初回起動時のみ)

マイクのアクセスを許可します。

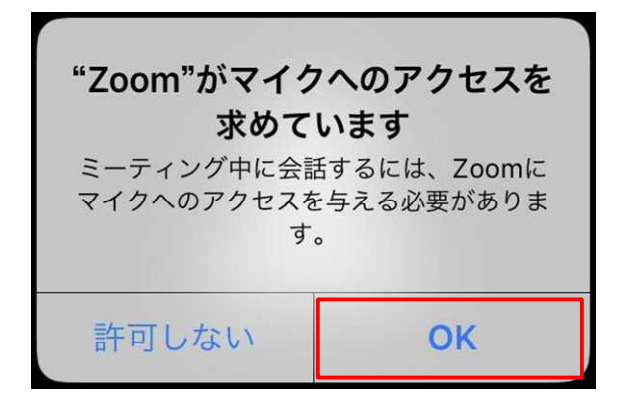

(初回起動時のみ)

通知を許可します。

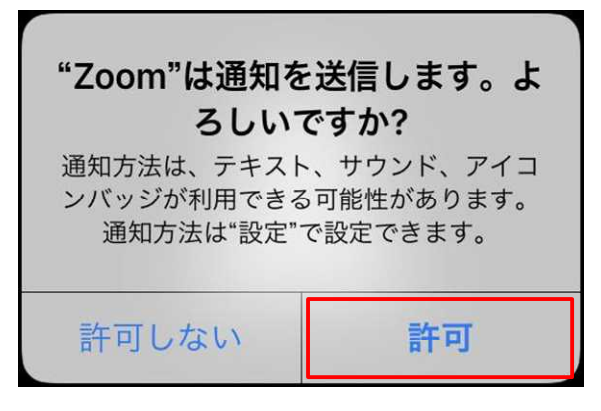

※Android では、「ズームへのアクセスを許可してください」とい

う表示です。

④「インターネットを使用した電話」を押します。

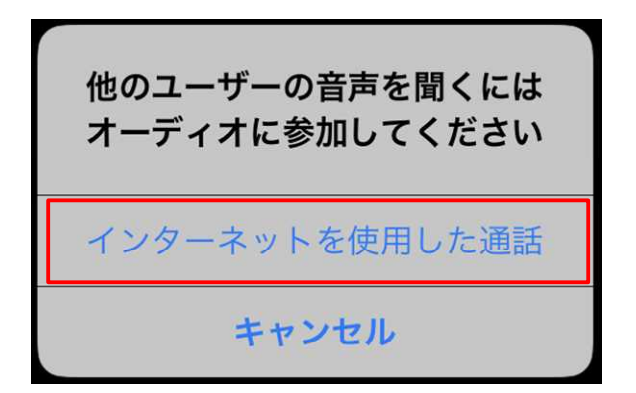

※Android では、「デバイスオーディオを介して通話」を選択してください。

2.3 ミーティングを終了する

・「ミーティングを退出」をクリックします。

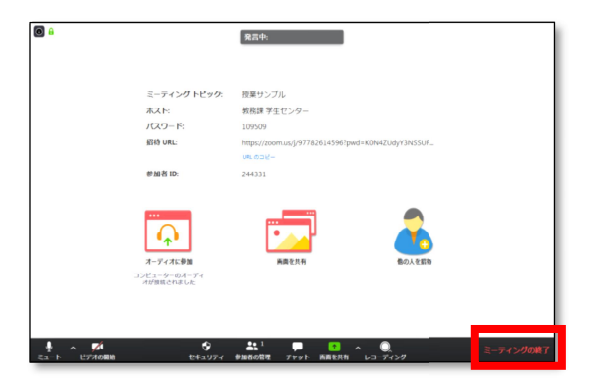

3 ミーティング中

【PC の場合】

・ミーティング中、画面にカーソルを合わせると以下のメニューが表示されます。

|   | ドデオの開始 | 2+<br>225 | <b>会</b> 3<br>参加考 | 1 画面を共有 | -<br>Fryb |   | े<br>जन | ミーティングを退出 |
|---|--------|-----------|-------------------|---------|-----------|---|---------|-----------|
| A | B      | C         | D                 | E       | F         | G | H       |           |

#### A マイクの状態:

通常はミュート(アイコンに赤い斜線)の状態にしておき、発言するときだけクリックしてミュートを解除してください。

B ビデオの状態:

ビデオを 0N にするか 0FF にするかは教員の指示に従ってください。ビデオを 0N にする場合には、画面 の背景にプライバシー にかかわる物が映らないように十分に注意してください。

<u>C 招待:</u>

使用しません。

D 参加者:

「参加者」クリックすると、Zoom のウインドウ右側に新しくメニューに参加者の様子が表示されます。教員に意思を表示する「手を挙げる」の機能がありますが、質問の仕方等は教員の指示に従ってください。

E 画面を共有:

(基本的に)使用しません。

<u>F チャット:</u>

文字のやりとりが出来ます。使用にあたっては教員が指示します。

<u>G レコーディング:</u>

使用しません。

<u>H</u>反応:

意思表示のためのスタンプが使用できます。使用にあたっては教員の指示に従ってください。

【タブレット・スマートフォンの場合】

| s start and a start and a start a start a start a start a start a start a start a start a start a start a start |        |    | L   |    |
|----------------------------------------------------------------------------------------------------|--------|----|-----|----|
| ミュート解除                                                                                                    | ビデオの開始 | 共有 | 参加者 | 詳細 |
| Α                                                                                                    | В      | С  | D   | Е  |

A マイクの状態:

通常はミュート(アイコンに赤い斜線)の状態にしておき、発言するときだけクリックしてミュートを解除してください。

<u>B ビデオの状態:</u>

ビデオを 0N にするか 0FF にするかは教員の指示に従ってください。ビデオを 0N にする場合には、画面 の背景にプライバシー にかかわる物が映らないように十分に注意してください。

<u>C</u>画面を共有:

(基本的に)使用しません。

<u>D</u> 画面を共有:

使用しません。

<u>E</u>詳細:「詳細」を押すと、新しくメニューが表示されます。

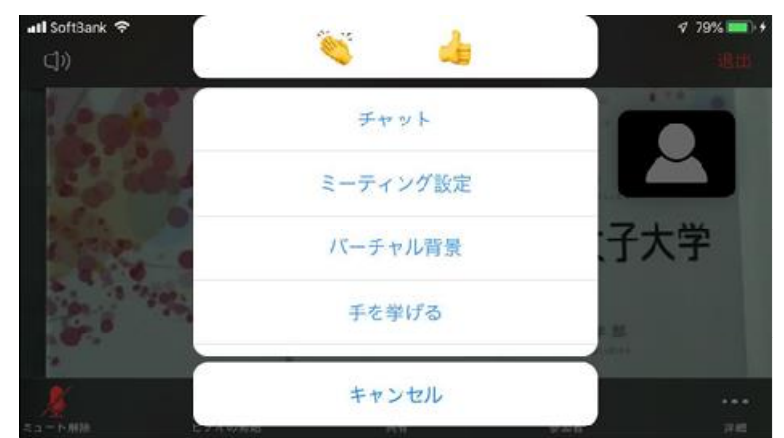

チャット:

文字のやりとりが出来ます。使用にあたっては教員が指示します。

## ミーティング設定:

授業を受ける上で必要な設定は特にありません(初期値のままで大丈夫です)。

### バーチャル背景:

カメラで自分を映す場合、室内等の映り込みを防ぐために仮想の背景を設定できます。

## <u>手を挙げる:</u>

教員に意思を表示する機能ですが、質問の仕方等は教員の指示に従ってください。

- 4 セキュリティへの対応
  - ・Zoomを使用する上で、以下の点にご注意ください。

## 【注意事項】

・0S やアプリは最新バージョンを利用することで、様々なセキュリティの向上に繋がりますので、常に最新版のバージョンを利用するようにしてください。

- ・Zoomでは個人情報その他の機密性の高い情報は送受信しないよう心がけてください。
- ・ミーティングに関する情報やミーティングで知った情報は SNS 等で共有しないでください。